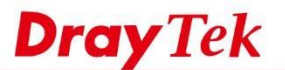

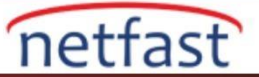

## Kullanıcının İnternet erişimi için zaman çizelgesi ayarlayın

User-Based Management'de, her kullanıcı için bir program ayarlayabiliriz ve internete yalnızca belirli günlerde ve yalnızca belirli bir süre boyunca erişebilmelerini sağlayabiliriz.. Network Administrator'un, kullanıcının ağ kullanımını kontrol etmesine yardımcı olur; örneğin, ebeveynler, çocuklarını her gün yalnızca 1 saatlik internet erişimine kısıtlayabilir. Aşağıdaki örnek, bir kullanıcı hesabı için zaman sınırlarının nasıl ayarlanacağını gösterir.

1. User-Based Management seçin: User Management >> General Setup sonra User-Based mode'u seçin ve OK'a tıklayın. User-Based Management 'e geçtikten sonra, network administratorün routere tekrar giriş yapması istenecektir.

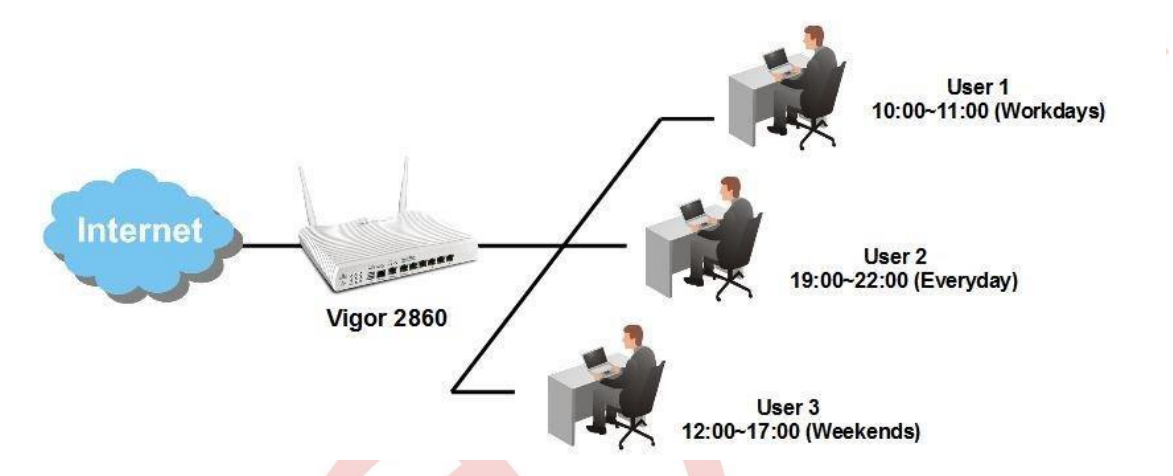

2. Schedule profili oluşturma: Applications >> Schedule 'e gidin, ardından düzenlemek için bir dizin numarasına tıklayın.

User Management >> General Setup

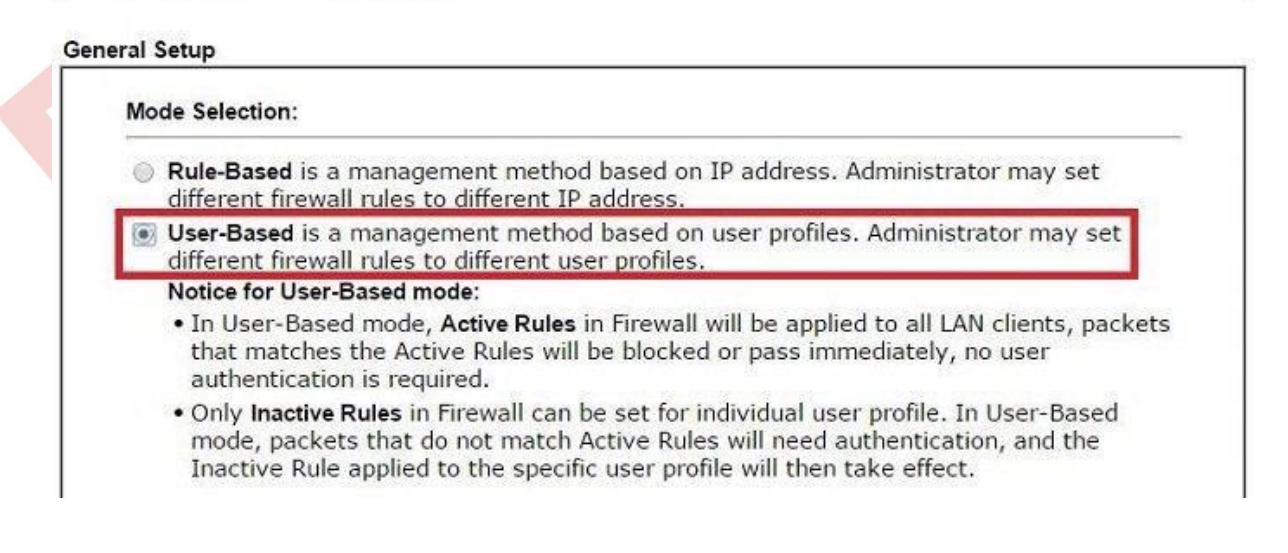

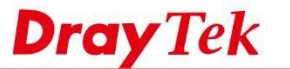

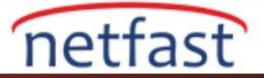

## 3.Schedule kurulumu :

- a. Enable Schedule Setup kontrol et
- b. Start Date ayarla
- c. Start Time ve Duration Time ayarla (Kullanıcı 1 için, başlangıç zamanını 10: 00 / Süre: 1:00 olarak ayarlayacağız), kullanıcının interneti kullanmasına izin verilen süredir.
- d. Kullanıcının interneti kullanmasına izin verilen günler olarak How Often seçin. e. OK'a tıklayın.

## Applications >> Schedule

## Index No. 1

| Start Date (yyyy-mm-dd<br>Start Time (hh:mm)<br>Duration Time (hh:mm) | () 2015 ▼ + 10 ▼ + 28 ▼<br>10 ▼ : 0 ▼<br>1 ▼ : 0 ▼               |
|-----------------------------------------------------------------------|------------------------------------------------------------------|
| Action<br>Idle Timeout                                                | Force On <ul> <li>minute(s).(max. 255, 0 for default)</li> </ul> |
| How Often<br>Once<br>Weekdays<br>Sun & Mon                            | Tue      Wed      Thu      Fri      Sat                          |

OK Clear Cancel

4. Schedule profilinin etkin olduğunu onaylamak için Status kontrol edin.

### Applications >> Schedule

| e:        |        |            | Set to Factory Defau |  |  |
|-----------|--------|------------|----------------------|--|--|
| Index     | Status | Index      | Status               |  |  |
| 1.        | V V    | <u>9.</u>  | x                    |  |  |
| 2.        | x      | <u>10.</u> | x                    |  |  |
| <u>3.</u> | x      | <u>11.</u> | x                    |  |  |
| 4.        | x      | <u>12.</u> | x                    |  |  |
| <u>5.</u> | x      | <u>13.</u> | х                    |  |  |
| <u>6.</u> | x      | <u>14.</u> | ×                    |  |  |
| <u>7.</u> | x      | <u>15.</u> | х                    |  |  |
| <u>8.</u> | ×      |            |                      |  |  |

Status: v --- Active, x --- Inactive

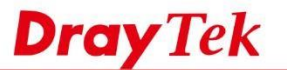

5. Bir User Profile oluşturun: User Management >> User Profile'de yeni bir kullanıcı profili oluşturmak için bir dizin numarasına tıklayın.

netfast

#### User Management >> User Profile

| Select All | Clear All |              |            |        |      | Search |
|------------|-----------|--------------|------------|--------|------|--------|
| Profile    | Enable    | Name         | Profile    | Enable | Name |        |
| 1.         | ×         | admin        | <u>17.</u> |        |      |        |
| 2.         | 100       | Dial-In User | 18.        | 6      |      |        |
| 3.         | 8         |              | <u>19.</u> | 0      |      |        |
| 4.         | 0         |              | 20.        |        |      |        |
| 5.         | 8         |              | 21.        |        |      |        |
| 6          | -         |              | 22         |        |      |        |

# 6. Kullanıcı profilinde kurulum detayları:

- a. Enable this account kontrol edin
- b. Username, Password sonra Confirm Password girin
- c. Schedule ayarında, 2. adımda ayarlanan Schedule profilinin dizin numarasını girin.
- d. Ayarları tamamlamak için OK'a tıklayın

| Enable this account                                                                                           |                                                       |                    |
|----------------------------------------------------------------------------------------------------|-------------------------------------------------------|--------------------|
| Username                                                                                                    | User Test                                             |                    |
| Password                                                                                                    |                                                       |                    |
| Confirm Password                                                                                              | •••                                                   |                    |
| 2. Web login Setting U                                                                                        | ser Online Status : Block/                            | Unblock            |
| Idle Timeout                                                                                                  | 10                                                    | min(s) 0:Unlimited |
| Max User Login                                                                                                | 0                                                     | 0:Unlimited        |
| Policy                                                                                                    | Default 🔹                                             | -74                |
| External Server Authentication<br>Log<br>Pop Browser Tracking Window<br>Authentication<br>Landing Page        | None   None   Key Alert Tor                           | ol 🗷 Telnet        |
| Index(1-15) in <u>Schedule</u> Setup:                                                                         | 1 , _ , _                                             |                    |
| Enable Time Quota 0     Enable Data Quota 0     Reset quota to default when sche     Enable Default Time Quot | $\begin{array}{c ccccccccccccccccccccccccccccccccccc$ | fault Data Quota 0 |
| 3. Internal Services                                                                                          |                                                       |                    |
|                                                                                                    |                                                       |                    |

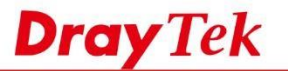

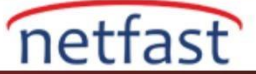

7. Yukarıdaki ayarlarla, kullanıcı internete bağlanmaya çalıştığında, web sayfası otomatik olarak Router'in giriş sayfasına yönlendirilecektir.

| Vigor Login Page ×                        |                |                               |                                       |        |        | 0.0  | 702 |
|-------------------------------------------|----------------|-------------------------------|---------------------------------------|--------|--------|------|-----|
| - → C (≥ bttps://192.168.1.1/web          | login.htm      |                               |                                       |        | -      | 0.53 | ? = |
| ) 居易科技內部網 * OTRS ITSM 3                   | D draytek_swm: | Draytek Network               | IP Find My IP Ad                      | □ 待辦事項 | C Othe | rs   |     |
|                                           |                |                               |                                       |        |        |      |     |
|                                           |                |                               |                                       | -      |        |      |     |
| Dr                                        | av Tek         | Vigor2                        | 860 Series                            |        |        |      |     |
|                                           |                |                               |                                       |        |        |      |     |
|                                           | .ogin          |                               |                                       |        |        |      |     |
|                                           |                |                               |                                       |        |        |      |     |
|                                           | Username       | User_Test                     |                                       |        |        |      |     |
|                                           | Password       |                               |                                       |        |        |      |     |
|                                           |                | been to                       |                                       |        |        |      |     |
|                                           |                | L                             | ogin                                  |        |        |      |     |
|                                           |                |                               |                                       |        |        |      |     |
|                                           |                |                               |                                       |        |        |      |     |
| 1. I. I. I. I. I. I. I. I. I. I. I. I. I. |                |                               | · · · · · · · · · · · · · · · · · · · | 1      |        |      |     |
|                                           | Copyrign       | it © 2015 Draytek Corp. All P | agnes Reserved.                       |        |        |      |     |
|                                           |                |                               |                                       |        |        |      |     |
|                                           |                |                               |                                       |        |        |      |     |
|                                           |                |                               |                                       |        |        |      |     |
|                                           |                |                               |                                       |        |        |      |     |

8. Kullanıcı, 6. adımda ayarlanan username ve password ile giriş yaptıktan sonra internete erişebilir. Giriş yaptıktan sonra, tarayıcı bir geri sayım sayacı ile izleme penceresini açacaktır.

| 🗋 192.168.1.1/ ─ □ >              | × |
|-----------------------------------|---|
| 🗅 192.168.1.1/doc/user_status.htm | Q |
| Hello, User_Test                  | * |
| Available time quota:             |   |
| 00:56:57                          |   |
|                                   | + |

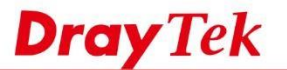

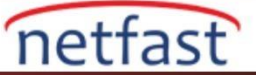

9. Program süresi sona erdikten sonra, web sayfası otomatik olarak giriş sayfasına yönlendirilir. Kullanıcı, planlanan zaman dışında hesabından internete erişemez.

|                                                                        |          | <u> </u> |      |
|------------------------------------------------------------------------|----------|----------|------|
| 2 bttps://192.168.1.1/weblogin.htm                                     |          |          | @☆ ≣ |
| 內鄧綱 🔆 OTRS ITSM 3 🦻 draytek_swm: 🗀 Draytek 🗀 Network 🛛 IP Find My IP A | d 🗀 待辦事項 | C Other  | rs   |
|                                                                        |          | C ourci  |      |
|                                                                        |          |          |      |
| Dray Tek Vigor 2860 Serie                                              | 95       |          |      |
| Login                                                                  | _        |          |      |
|                                                                        |          |          |      |
| Username                                                               |          |          |      |
| Password                                                               |          |          |      |
| You aren't allowed to access internet (out of schedule).               |          |          |      |
| Login                                                                  |          |          |      |
|                                                                        |          |          |      |
|                                                                        |          |          |      |
| Convright © 2015 DravTek Corp. All Rights Reserved                     |          |          |      |
| supplinging to an an army rais supplies indications                    |          |          |      |

## Sorun giderme

Kullanıcının Scheduled zamanının beklendiği gibi çalışmadığını tespit ederseniz Router zamanını ve zaman dilimini onaylamak için System Maintenance >>Time and Date bölümüne gidin . Schedule zamanı, PC sistem zamanı yerine router zamanını takip eder.

| rmation                       |                            |     |              |           |               |  |
|-------------------------------|----------------------------|-----|--------------|-----------|---------------|--|
| urrent System Time            | 2015 Oct 28 Wed 1 : 38 : 2 |     | Inquire Tin  | ne        |               |  |
|                               |                            |     | _            |           |               |  |
|                               |                            |     |              |           |               |  |
| Use browser Time              |                            |     |              |           |               |  |
| Use Internet Time             |                            |     |              |           |               |  |
| Time Server                   | ime Server                 |     | pool.ntp.org |           |               |  |
| Priority                      | ity                        |     | o <b>v</b>   |           |               |  |
| Time Zone                     |                            | (GN | IT) Greer    | wich Mean | Time : Dublin |  |
| Enable Daylight Saving        |                            |     | Advanc       | ed        |               |  |
| Automatically Undate Interval |                            | 30  | min v        |           |               |  |